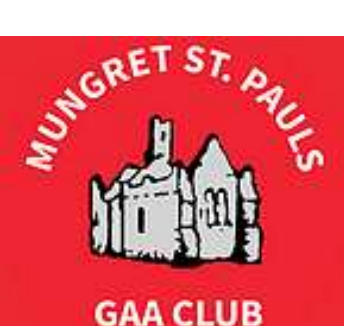

## Mungret St. Pauls G.A.A.

"Neart agus Misneach"

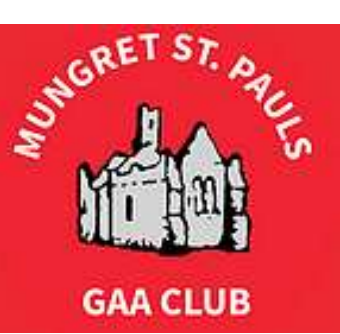

# Signing up to be an Investor in the Club Development

A Step-by-Step Guide

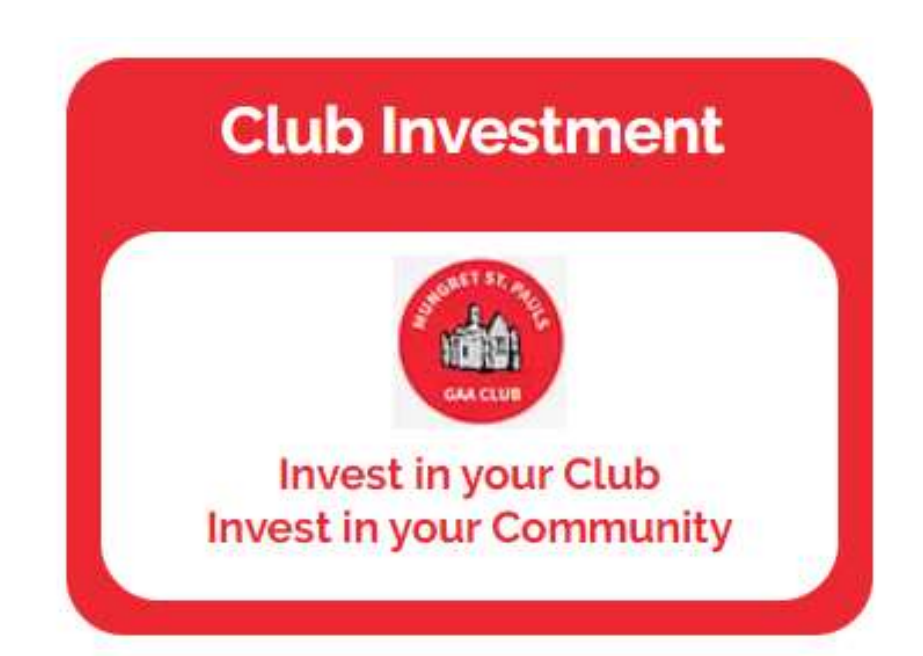

# This button can be found on the homepage and the club development page

Click on it to start the sign-up process

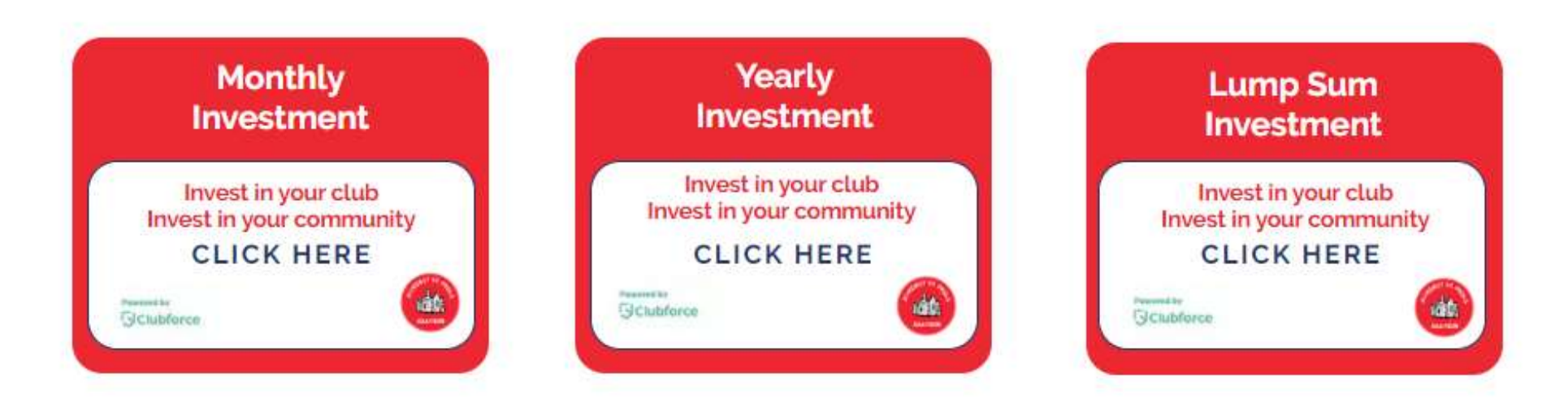

Select your preferred investment option by clicking on the relevant button

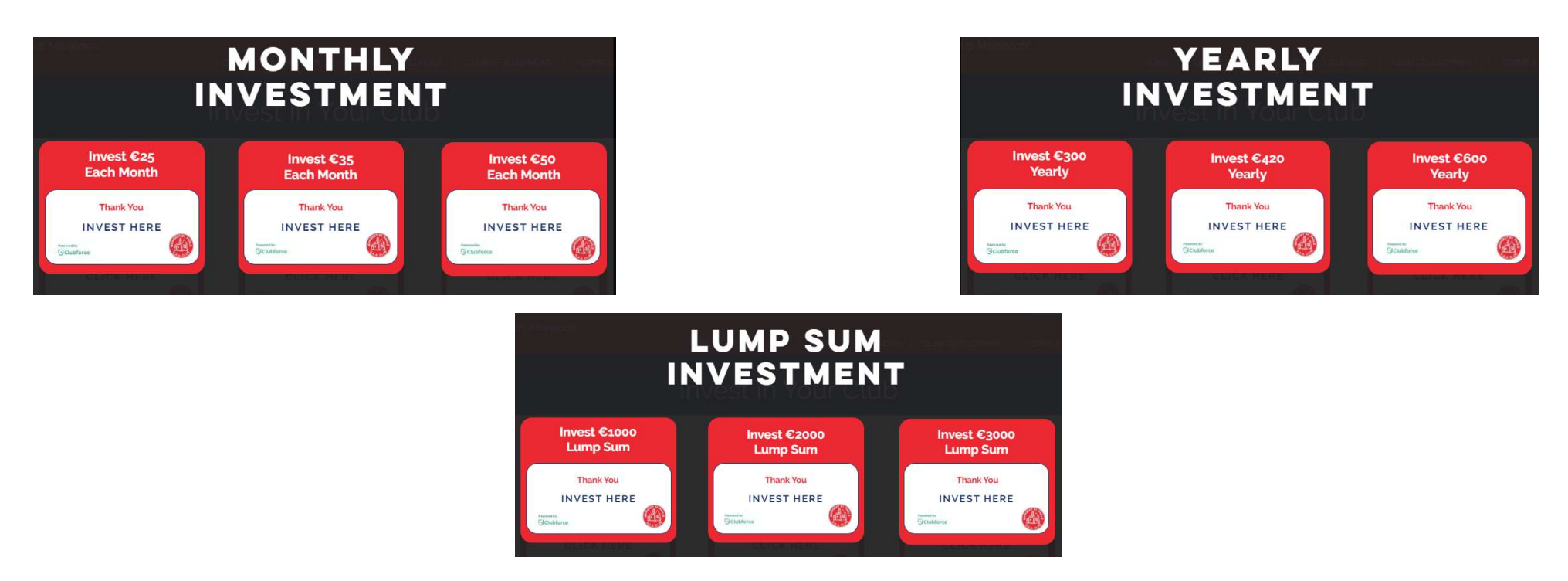

Depending on your selection for investment option in Step 2 you will be shown one of the option sets above to select your investment amount

Click on the desired amount

### **Mungret St. Pauls GAA Club** Investments

#### Membership Registration

#### €35 per month over 5 years

The cost shown is the overall cost over 5 years, the option to pay monthly should be selected on the final payment page at the same time your card details are entered.

Change Quantity to 1, then click on "Add to cart" to proceed

#### **Registration Plan**

Clubforce

Mungret St. Pauls GAA

**Club Investments** 

Please choose your Registration Plan and quantity below. Then click the Add to Cart underneath.

Mungret, Limerick, Ireland, **Registration Plan** Quantity Cost Monthly Option 2:€35 / month / 5 years €2.100.00 ← 0 Need to set the Quantity = 1Add to cart Click on Add to Cart to continue Back

Total amount of investment over 5 years, e.g. €35 x 12 months x 5 years = €2,100

### **Mungret St. Pauls GAA Club** Investments

Membership Registration

#### Your shopping cart

Clubforce

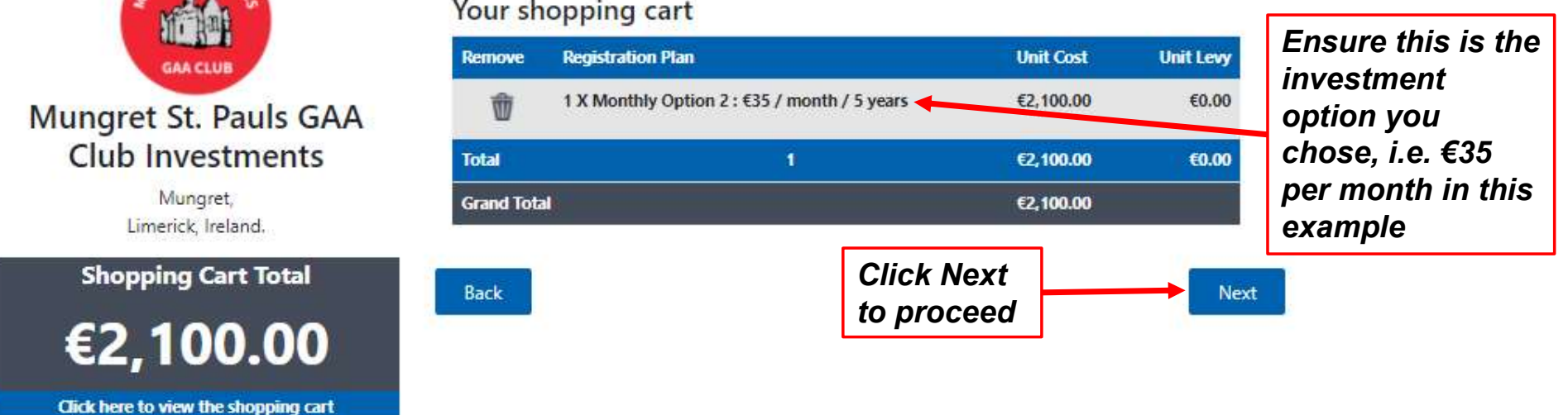

| STRUCT ST. ATEL                                                                                                   | Plan Details<br>Adult                                                                                                    | Step 6                                                                                                    |     |                                                                                                    |                                            |
|----------------------------------------------------------------------------------------------------|----------------------------------------------------------------------------------------------------|----------------------------------------------------------------------------------------------------|-----|----------------------------------------------------------------------------------------------------|--------------------------------------------|
| Aungret St. Pauls GAA<br>Club Investments<br>Mungret,<br>Limerick, Ireland.<br>Shopping Cart Total<br>€2, 100.000 | Prefix First Name Address line 1 (required) Address line 3 Town (required) Ireland Mobile Phone (closes read privacy Please do not add spaces in mobile p Mobile Email (closes read privacy platement Email                                                                                                    | Surname Address line 2 (required) Address line 4 Postcode Limerick Limerick Can club communicate via mobile? Can club communicate via email? Can club communicate via email? Can club communicate via email? |     | Enter personal details<br>• Name<br>• Address<br>• Mobile no<br>• Email address                                                                                                    |                                            |
| For more information<br>on the Tax Relief                                                                         | Are you currently a member of Mungret St. Paul<br>Are you currently a member of Mung<br>Pauls GAA Club?<br>Please Select<br>Tax Relief for donations to Mungret S<br>GAA Club<br>Income Tax scheme<br>Please Select<br>Data & PPS Collection Consent for M<br>Pauls GAA Club<br>I consent to Clubforce / Mungret St.<br>holding my data & PPS number to fa<br>Tax relief on Donation scheme, detail | s GAAF<br>pret St.<br>st. Pauls<br>lungret St.<br>Pauls<br>cilitate the<br>s found                                                                                                    |     | Are you a Member of Mungret<br>St.Pauls G.A.A. club? Yes/No<br>Tax Relief:<br>• Consent for Mungret St. Pauls G.A.<br>to claim tax rebate on your donatio<br>• Consent for Clubforce/Mungret St.<br>G.A.A. club to hold your data, inclu<br>PPS number, to facilitate the club o | A. club<br>n<br>Pauls<br>Iding<br>claiming |
| question click here                                                                                               | Please Select<br>Please enter your PPS Number below<br>PPS Number?<br>You will be able to change any of your of<br>time.<br>Back                                                                                                    | ommunications preferences from your on line account at any                                                                                                    | ext | tax rebate on your donation<br>• Enter your PPS number (required for<br>Rebate)                                                                                                    | or Tax                                     |

| Mungret St. Pauls GAA Club<br>Investments<br>Membership Registration                                                                         |                                                                                                    |                                                            |               |                                                                                                    |
|----------------------------------------------------------------------------------------------------|----------------------------------------------------------------------------------------------------|------------------------------------------------------------|---------------|----------------------------------------------------------------------------------------------------|
| <image/> <section-header><section-header><text><text><text><text><text></text></text></text></text></text></section-header></section-header> | Click to view the shopping cart<br>Amount to be charged/paid:<br>Do you have a discount code?<br>Discount Applied<br>Final Charge<br>Payment<br>How Would you like to pay?<br>Credit/Debit Card<br>Pay Full Amount<br>Pay in 60 Monthly Install<br>Pay in 60 Monthly Install | Enter Code here   E0   E2100   References Payment type eed | + Recalculate | <ul> <li>IMPORTANT:</li> <li>Please select the correct option here to proceed:</li> <li>If opting to pay monthly then select the monthly option</li> <li>If opting to pay yearly, there will be a yearly option to select</li> <li>If paying in lump sum then "Pay Full Amount" is the correct option</li> </ul> |

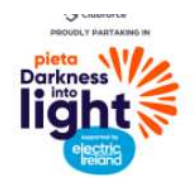

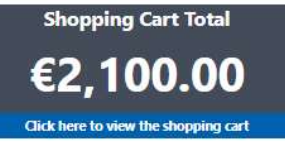

| Would you like to pay?                                                                                                    |               |   |                               |
|----------------------------------------------------------------------------------------------------|---------------|---|-------------------------------|
|                                                                                                    |               |   |                               |
| lit/Debit Card                                                                                                    |               |   |                               |
| 😑 😂 😂 👂                                                                                                    |               |   |                               |
| O Pay Fuli Amount                                                                                                    |               |   |                               |
| Pay in 60 Monthly Installments                                                                                                    |               |   |                               |
| Monthly Installment: € 35                                                                                                    |               |   |                               |
| Click here to view the Terms & Conditions                                                                                                    | +             |   |                               |
| I confirm that I have read and agree to all Terms & Conditions Above.                                                                                                    |               |   |                               |
| Payment Details                                                                                                    |               |   |                               |
| Card Number                                                                                                    |               |   |                               |
| Expiry                                                                                                    |               |   | <b>T</b>                      |
| MM/YY                                                                                                    |               |   | To complete your investment   |
| Security Code                                                                                                    |               |   | sign-up enter Payment Details |
| Security Code                                                                                                    | $(\tilde{c})$ |   |                               |
| Cardholder Name                                                                                                    |               |   | and click PAY NOW             |
| n.a.                                                                                                    |               |   |                               |
| na.                                                                                                    |               |   |                               |
| I I I I I I I I I I I I I I I I I I I                                                                                                    |               |   |                               |
| Contraction of the second second seco | ()            | 1 |                               |

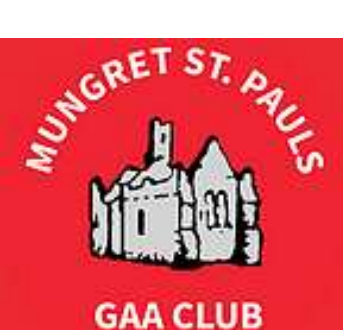

Mungret St. Pauls G.A.A.

"Neart agus Misneach"

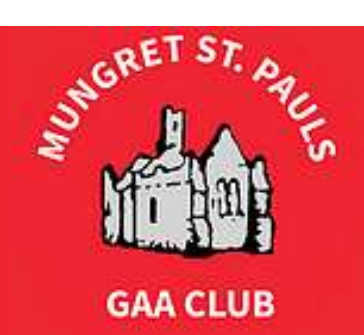

Sign-up Complete!

## Thank you for Investing in Mungret St. Pauls G.A.A Club development!